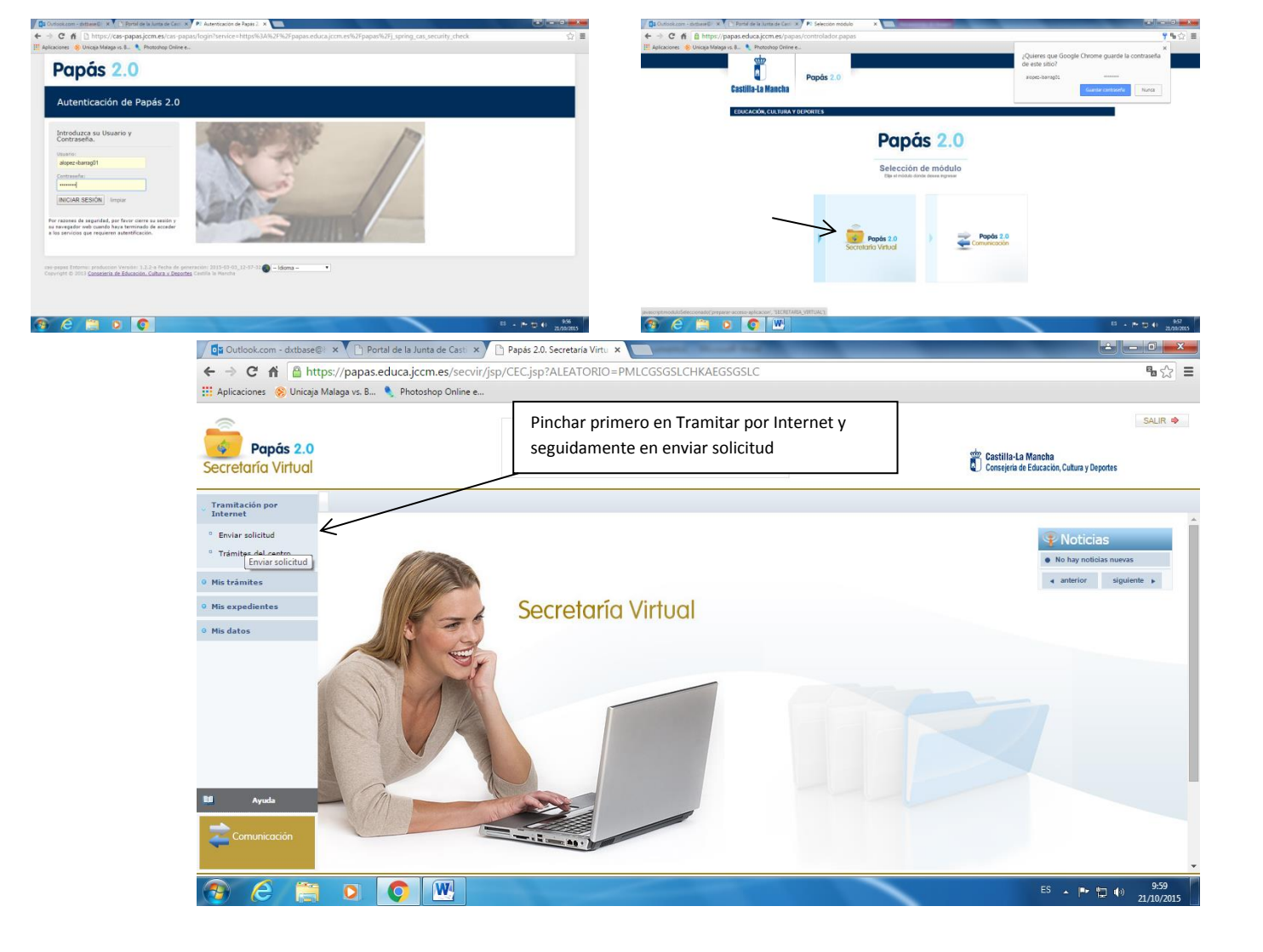

| Correo - DxtBase@hotr                                                                                             | m: 🗙 🏟 Ajustes                    | X 🕒 Portal de la Junta de Casi X 🕒 Papás 2.0. Secretaría Virti X Nueva pestaña 🛛 🗛 🕹                                                              | <u> - □ ×</u>             |
|----------------------------------------------------------------------------------------------------|-----------------------------------|----------------------------------------------------------------------------------------------------|---------------------------|
| $\leftrightarrow$ $\rightarrow$ C $\triangle$ Est                                                                 | seguro   https://papassecvir.jccm | .es/secvir/jsp/CEC.jsp?ALEATORIO=KVGSFFYXGSYXYXFFQW                                                                                               | ☆ 🖻 🗠 :                   |
| Aplicaciones 🧕 Photo                                                                                              | oshop Online en 🛛 🐮 CURSO ONLINE  | MON 🔹 Curso online de Mon - 🍥 Herramienta de Factu 👩 uploaded.net 🛛 Google 🧟 Certificado de Delitos  🎙 Decreto 88/2009, de i                      | >>                        |
| Papás 2.0<br>Secretaría Virtual                                                                                   |                                   | CIUDADANO<br>Castilla-La Mancha<br>Consejería de Educación, Cultura y De                                                                          | SALIR 🏟                   |
| <ul> <li>Tramitación por Internet</li> </ul>                                                                      |                                   | Trámites disponibles                                                                                                    | ٢                         |
| <ul> <li><sup>o</sup> Enviar solicitud</li> <li><sup>o</sup> Trámites del centro</li> <li>Mis trámites</li> </ul> |                                   | Registros: 1-25 de 39, páginas: 1, 2<br>Descripción<br>Admisión en Ciclos Formativos de Grado Medio 2017/18 (Modalidad E-Learning)                |                           |
| • Mis expedientes                                                                                                 |                                   | Admisión en Ciclos Formativos de Grado Superior 2017/18 (Modalidad E-Learning)                                                                    |                           |
| In Mis datos                                                                                                    |                                   | Matriculación en cursos de Ciclos Formativos en la Modalidad Presencial. Curso 2017/18                                                            |                           |
|                                                                                                    |                                   | Solicitud de ayuda de formación por la participación en actividades vinculadas al Plan de Garantía Juvenil autorizadas en Castilla-La Mancha 2017 |                           |
|                                                                                                    |                                   | Matriculación en cursos de Educación Secundaria Obligatoria y Bachillerato. Curso 2017/18                                                         |                           |
|                                                                                                    |                                   | Solicitud de Plazas en Residencias Universitarias de Castilla - La Mancha 2017/18                                                                 |                           |
|                                                                                                    |                                   | Solicitud de narticipación en el Programa Somos Deporte 3-18. Curso 2017-2018                                                                     |                           |
|                                                                                                    |                                   | Matriculación en cursos de Educación Infantil y Primaria. Curso 2017/2018                                                                         |                           |
|                                                                                                    |                                   | Admisión en Ciclos Formativos Formación Profesional Básica. Curso 2017/18                                                                         |                           |
| Pinchar Solicitud de participación en el                                                                          |                                   | Solicitud de Participación en actividades formativas de cursos de Idiomas. Curso 2016/2017                                                        |                           |
| Programa Somos Deporte 3-18. Curso 2016-<br>2017                                                                  |                                   | Admisión de Enseñanzas de Bachillerato para personas Adultas. Curso 2017/18                                                                       |                           |
| /                                                                                                    |                                   | Admisión en Centros Docentes que imparten Educación para Personas Adultas - Primer cuatrimestre. Curso 2017/18                                    |                           |
| 🚱 🚺 🖸                                                                                                    | a 🕹 a 👸                           | ES 🔺 🍕 😓                                                                                                    | ■ (→) 12:12<br>11/09/2017 |

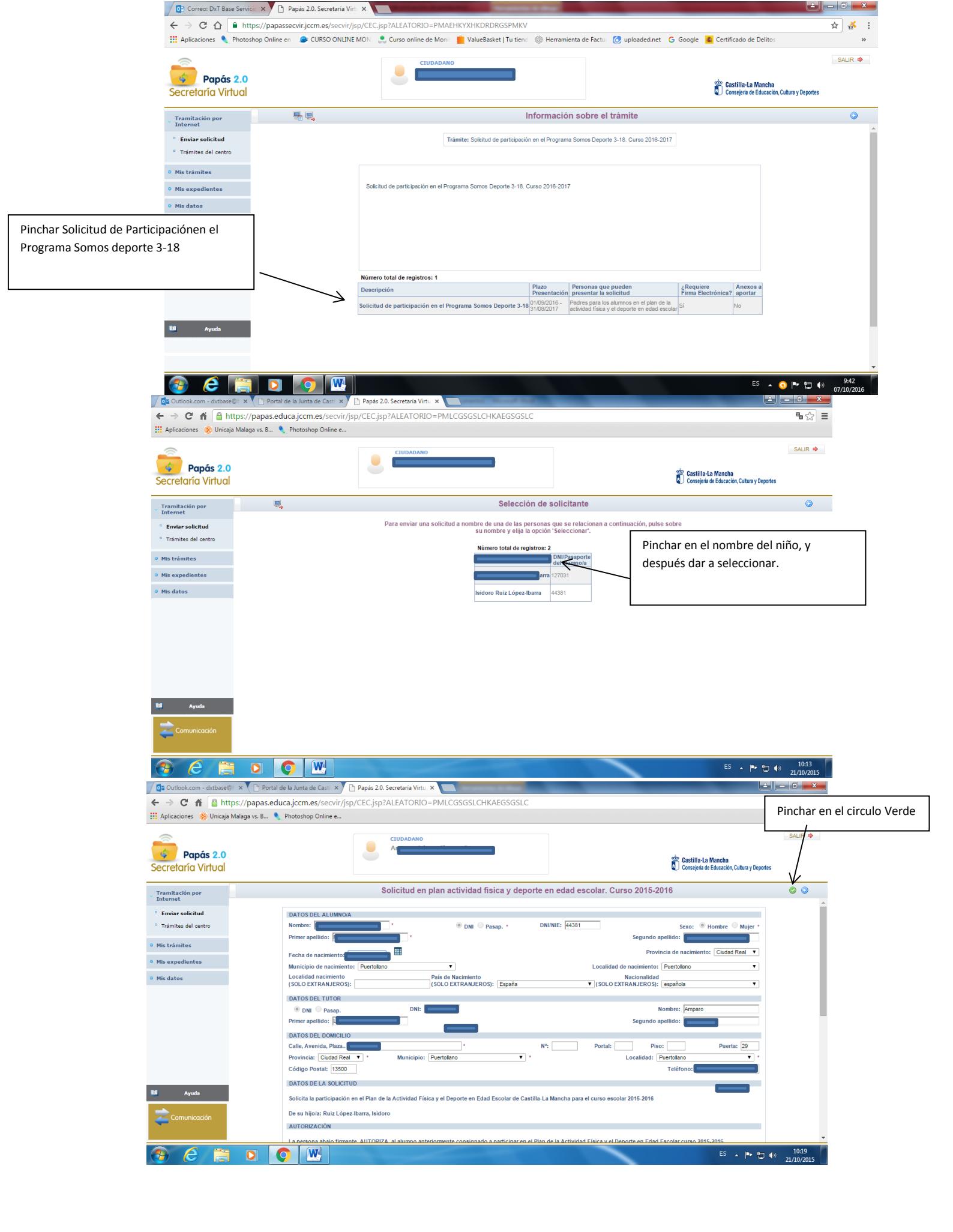

| Outlook.com - dxtbase@                                            | 🗙 🎦 Portal de la Junta de Casti 🗴 🎦 Papás 20. Secretaria Virtu 🗴 🦲 🔤 🔤 🔤 🔤 🖉                                                                                                    |                                                          |  |  |  |
|-------------------------------------------------------------------|----------------------------------------------------------------------------------------------------|----------------------------------------------------------|--|--|--|
| ← → C' A 🔒 http                                                   | s:// <b>papas.educa.jccm.es</b> /secvir/jsp/CEC.jsp?ALEATORIO=PMLCGSGSLCHKAEGSGSLC                                                                                                    | Pinchar en el símbolo blanco con una                     |  |  |  |
| 👖 Aplicaciones 🛛 🛞 Unicaja I                                      | falaga vs. 8 🐧 Photoshop Online e                                                                                                    | flecha azul, y posteriormente te                         |  |  |  |
|                                                                   | CHIDADANO                                                                                                    | volverán a pedir el usuario y contraseña                 |  |  |  |
| Damás 0.0                                                         |                                                                                                    |                                                          |  |  |  |
| Secretaría Virtual                                                |                                                                                                    | 2 Castilla-La Mancha                                     |  |  |  |
| Secretaria vintual                                                |                                                                                                    |                                                          |  |  |  |
| Tramitación por                                                   | Solicitud en plan actividad física y deporte en edad escolar. Curso 2015-2016                                                                                                    | G 🖉 🖉 🕲                                                  |  |  |  |
| Internet                                                          | Esta es la solicitud que se va a enviar al centro. Por favor, revise los datos de la misma y en caso de que quiera rectificarla nuls                                                                                                    | e el hotón 'Volver'.                                     |  |  |  |
| <ul> <li>Enviar solicitud</li> <li>Trámites del centre</li> </ul> | Si todo es correcto puede continuar el proceso por las siguientes vias:                                                                                                    |                                                          |  |  |  |
| namiles der centro                                                | Si dispone de certificado electrónico, firme su solicitud pulsando el botón 'Firmar Certificado Digital' situado en el margen superi<br>Si tiene la posibilidad de proporcionar su usuario y contraseña para finalizar el trámite, firme su solicitud pulsando el botón 'Fir | or derecho de esta pantalla.<br>mar Usuario Contraseña'. |  |  |  |
| 9 Mis trámites                                                    |                                                                                                    |                                                          |  |  |  |
| Mis expedientes                                                   | Título: Solicitud de participación en el plan de la actividad física y el deporte en edad escolar. Curso 20                                                                                                    |                                                          |  |  |  |
| • Mis datos                                                       | Nº Procedimiento:                                                                                                    | SIACI: SKB1                                              |  |  |  |
|                                                                   | DATOS DEL ALUMNO/A                                                                                                    |                                                          |  |  |  |
|                                                                   | © DNI ◎ Pasap. DNI/NIE: 44381                                                                                                    | Sexo:   Hombre Mujer                                     |  |  |  |
|                                                                   | Fecha de nacimiento: 01/08/2001 Provincia de                                                                                                    | nacimiento: Ciudad Real                                  |  |  |  |
|                                                                   | Municipio de nacimiento: Puertollano Localidad de nacimiento: Puerto                                                                                                    | llano                                                    |  |  |  |
|                                                                   | Localidad nacimiento País de Nacimiento Nacionalidad<br>(SOLO EXTRANJEROS): (SOLO EXTRANJEROS): España (SOLO EXTRANJEROS): españa                                                                                                    | ola                                                      |  |  |  |
|                                                                   | DATOS DEL TUTOR                                                                                                    |                                                          |  |  |  |
|                                                                   | DNI Pasap. DNI: Nombre                                                                                                    |                                                          |  |  |  |
| Ayuda                                                             | Primer apellido: Segundo apellido                                                                                                    |                                                          |  |  |  |
| -                                                                 | DATOS DEL DOMICILIO                                                                                                    | Buarta: 29                                               |  |  |  |
| Comunicación                                                      | Provincia: Ciudad Real Municipio: Puertollano Localidad: Puerto                                                                                                    | Ilano                                                    |  |  |  |
|                                                                   | Código Postal: 13500 Tel                                                                                                    | éfono                                                    |  |  |  |
| Outlook.com - dxtbase       ←     →     C'     A'     A'          | C Portal de la Junta de Casti x     Papás 2.0. Secretaria Virtu x     T     ttps://papas.educa.jccm.es/secvir/jsp/CEC.jsp?ALEATORIO=PMLCGSGSLCHKAEGSGSLC                                                                                                    | • - • <b>- × -</b><br>• ☆ =                              |  |  |  |
| 👖 Aplicaciones 🛞 Unica                                            | a Malaga vs. B 🌯 Photoshop Online e                                                                                                    |                                                          |  |  |  |
|                                                                   | CIUDADANO                                                                                                    | SALIR 🕪                                                  |  |  |  |
| Danás 2.0                                                         |                                                                                                    |                                                          |  |  |  |
| Secretaría Virtua                                                 | Una vez puesto e                                                                                                    | el usuario y contraseña                                  |  |  |  |
|                                                                   | pinchar en el sím                                                                                                    | ibolo verde                                              |  |  |  |
| Tramitación por                                                   | Solicitud en plan actividad física y deporte en edad esc                                                                                                    | × 🖉 🎯                                                    |  |  |  |
| <ul> <li>Enviar solicitud</li> </ul>                              | Esta es la solicitud que se va a enviar al centro. Por favor, revise los datos de la misma y en ca                                                                                                    |                                                          |  |  |  |
| Trámites del centro                                               | Si todo es correcto puede continuar el proceso por las siguientes vías:                                                                                                    |                                                          |  |  |  |
|                                                                   | Si dispone de certificado electrónico introduzca Usuario y Contraseña su solicitud pulsando el botón "                                                                                                    | Firmar Usuario Contraseña'.                              |  |  |  |
| • Mis trámites                                                    | DATOS DEL TRÂMITE                                                                                                    |                                                          |  |  |  |
| • Mis expedientes                                                 | Título: Solicitud de participación en el plan de la ac Usuario:                                                                                                    |                                                          |  |  |  |
| • Mis datos                                                       | Nº Procedimiento:                                                                                                    | jo SIACI: SKB1                                           |  |  |  |
|                                                                   | DATOS DEL ALUMNO/A                                                                                                    |                                                          |  |  |  |
|                                                                   | Primer apellido: Ruiz Segundo apel                                                                                                    | sexo: Hombre Mujer<br>lido: López-Ibarra                 |  |  |  |
|                                                                   | Fecha de nacimiento: 01/08/2001 Provincia                                                                                                    | de nacimiento: Ciudad Real                               |  |  |  |
|                                                                   | Municipio de nacimiento: Puertolano Localidad de nacimiento: Puertolano                                                                                                    | ertollano                                                |  |  |  |
|                                                                   | Localidad nacimiento Nacionalidad (SOLO EXTRANJEROS): esc                                                                                                    | añola                                                    |  |  |  |
|                                                                   | DATOS DEL TUTOR                                                                                                    |                                                          |  |  |  |
|                                                                   | DNI Pasap. DNI: 05903989G Non                                                                                                    | Inbre: Amparo                                            |  |  |  |
| La Ayuda                                                          | Primer apellido: Lopez-Ibarra Segundo apel                                                                                                    | lido: Langara                                            |  |  |  |
| -                                                                 | Calle, Avenida, Plaza La Estrella Nº: Portal: Piso:                                                                                                    | Puerta: 29                                               |  |  |  |
| Comunicación                                                      | Provincia: Cludad Real Municipio: Puertollano Localidad: Puertollano                                                                                                    | ertollano                                                |  |  |  |
|                                                                   | Código Postal: 13500                                                                                                    | Teléfono: 630468827                                      |  |  |  |
|                                                                   |                                                                                                    |                                                          |  |  |  |

Y por último, imprimir la hoja final o hacerle una foto para mandarla por whatsApp y dársela al monitor de nuestro hijo para que tome los datos que necesita, para poder darlo de alta en el seguro de accidente deportivo de la JCCM.